# 大仙市 オンライン申請システム(Graffer スマート申請)利用手順(共通)

■操作方法等についての FAQ サイトについて 操作方法等の詳細については、以下の FAQ サイトをご参考ください。 ・よくあるご質問(Graffer) https://graffer.jp/faq/

#### ■利用手順

① QR コード等を読み込み、申請フォームの案内ページに遷移します。

| (通年)教育・保育給付認定変更申請【保<br>音02】                                                                                                    | 「ログインして申                                |
|----------------------------------------------------------------------------------------------------|-----------------------------------------|
| トランと】                                                                                                    | ※「メールを認<br>ですが、申請途<br>必ず「ログインし<br>ください。 |
| <ul> <li>(通年)教育・保育給付認定変更申請【保育02】</li> <li>保育必要量(標準時間・短時間)、保育を必要とする理由、認定期間など、現在受けている教育・保育給付認定を変更する必要がある場合、本フォームもしくは窓口にて変更申請を行ってください。</li> <li>&lt; 変更申請が必要な人&gt;</li> <li>・ 就労時間が変更になる人</li> <li>・ 入園している下の子の育児休業期間に入る、または育児休業期間が終わり<br/>復職する人</li> <li>・ 水職活動中など認定期間の定めのある認定で、認定期間が切れる人など</li> </ul> |                                         |
| <u>制度詳細についてはこちら</u><br>ログインして申請に進む<br>ログインしていただくと、申請の一時保存ができるようになります。<br>または<br>メールを認証して申請に進む                                                                                                    |                                         |

「ログインして申請に進む」を選択してください。

※「メールを認証して申請に進む」からも手続き可能 ですが、申請途中で一時保存がされません。 必ず「ログインして申請に進む」から手続きを開始して ください。

次のページに進みます。

# ③Graffer アカウントのログインページに遷移します

| _                                                             | <graffer アカウントをお持ちの人=""></graffer>              |  |
|---------------------------------------------------------------|-------------------------------------------------|--|
| Graffer<br>スマート申請                                             | ログインは Google アカウント、LINE アカウントまたは、               |  |
| 大仙市ログイン                                                       | Graffer アカウント(メールアドレス)でログインする方法が                |  |
|                                                               | あります。                                           |  |
| Grafferアカウントをお持ちの方                                            | ご希望の方法を選択してください。                                |  |
| Grafferアカウント規約 [2] プライバシーポリシー [2] をお読みの<br>うえ、同意してログインしてください。 |                                                 |  |
| G Googleでログイン                                                 |                                                 |  |
| IINEでログイン                                                     | <grafter アカワントを新規で作成する人=""></grafter>           |  |
| <b>」</b><br>メールアドレスでログイン                                      |                                                 |  |
| ログイン方法について教えてください 【】                                          | Graffer アカウントを作成する場合は、「新規アカウ<br>ント登録」を選択してください。 |  |
| <u>GビズIDでログインする</u>                                           |                                                 |  |
| Grafferアカウントをお持ちでない方                                          | ページ遷移後、氏名、メールアドレス、パスワードを                        |  |
| Grafferアカウントに登録すると、申請書の一時保存や申請履歴の確認が                          | 設定し、同意事項を確認した上でアカウントを登録                         |  |
| できます。アカウント登録は無料です。                                            | してください。                                         |  |
| 新規アカウント登録                                                     |                                                 |  |
|                                                               |                                                 |  |
| 情報を入力して登録                                                     | アカウント作成の詳細については、FAQ サイトをご参考ください。                |  |
| 以下の項目をご入力ください。よろしければ「Grafferアカウントに登                           |                                                 |  |
| 録」をクリックしてください。<br><b>姓</b>                                    | ■Graffer アカウントの作り方を教えてください                      |  |
|                                                               | https://graffer.ip/fag/wh3fgw                   |  |
| メールアドレス 💵                                                     | https://graner.jp/raq/wnorgw                    |  |
|                                                               |                                                 |  |
| パスワード 💵                                                       |                                                 |  |
|                                                               |                                                 |  |
| □ パスワードを表示                                                    |                                                 |  |
| 同意事項 📷                                                        |                                                 |  |
| Grafferアカウント規約、プライバシーポリシーについて同意<br>して、アカウント登録します。             |                                                 |  |
| Grafferアカウント規約「子                                              |                                                 |  |
|                                                               |                                                 |  |
| Grafferアカウントに登録                                               |                                                 |  |
|                                                               |                                                 |  |

次のページに進みます。

| 4 | ログイン後、 | 利用規約を確認、 | 同意した上で申請フォ・ | ームに進んでください。 |
|---|--------|----------|-------------|-------------|
|---|--------|----------|-------------|-------------|

| (通年)教育・保育給付認定変更申請【保<br>育02】<br><sup>入力の状況</sup>             |                                               |
|-------------------------------------------------------------|-----------------------------------------------|
| 大仙市の「(通年)教育・保育給付認定変更申請【保育02】」のオンライン<br>申請ページです。             |                                               |
| 利用規約をご確認ください<br>利用規約 2 に同意して、申請に進んでください。                    |                                               |
| ✓ 利用規約に同意する ●■                                              | ← 「利用規約に同意する」にチェックを入れ、「申<br>請に進む」をクリックしてください。 |
| 甲請に進む<br>⑤申請ページに遷移したら、必要事項を入力してください。                        |                                               |
| ★仙市 スマート申請     サンドボックス                                      |                                               |
| (通年)教育・保育給付認定変更申請【保育02】<br>入力の状況<br>17%<br>入力フォーム<br>保護者の情報 | 入力状況のパーセンテージが表示されます。                          |
| 保護者 (申請者) の氏名                                               | ▲ 入力が終わりましたら、「一時保存をして、次                       |
| ー時保存して、次へ進む<br>< 申請の概要等の確認に戻る                               | へ進む」を選択して次のページに進んでください。                       |

次のページに進みます。

## ⑥ 申請内容を確認し、「この内容で申請する」ボタンを押下してください。

| (通年)教育・保育給付認定変更申請【保育02】                 |         |
|-----------------------------------------|---------|
| 入力の状況                                   | 100%    |
|                                         | . 100,0 |
| 申請内容の確認                                 |         |
| 保護者の情報                                  |         |
| ~~~~~~~~~~~~~~~~~~~~~~~~~~~~~~~~~~~~~~~ | ~~~~~   |
|                                         |         |
| この内容で申請する                               |         |

⑦ 申請完了です。

#### 申請が完了しました

完了メールを登録頂いたメールアドレスに送信しました。また、 <u>申請内容はこちら</u> (申請詳細) からご確認いただけます。

※メールが届かない場合は、迷惑メールフォルダに振り分けられている可能性があり ますので、一度ご確認ください。

## ⑧ 登録したメールアドレスにお知らせメールが届きます。

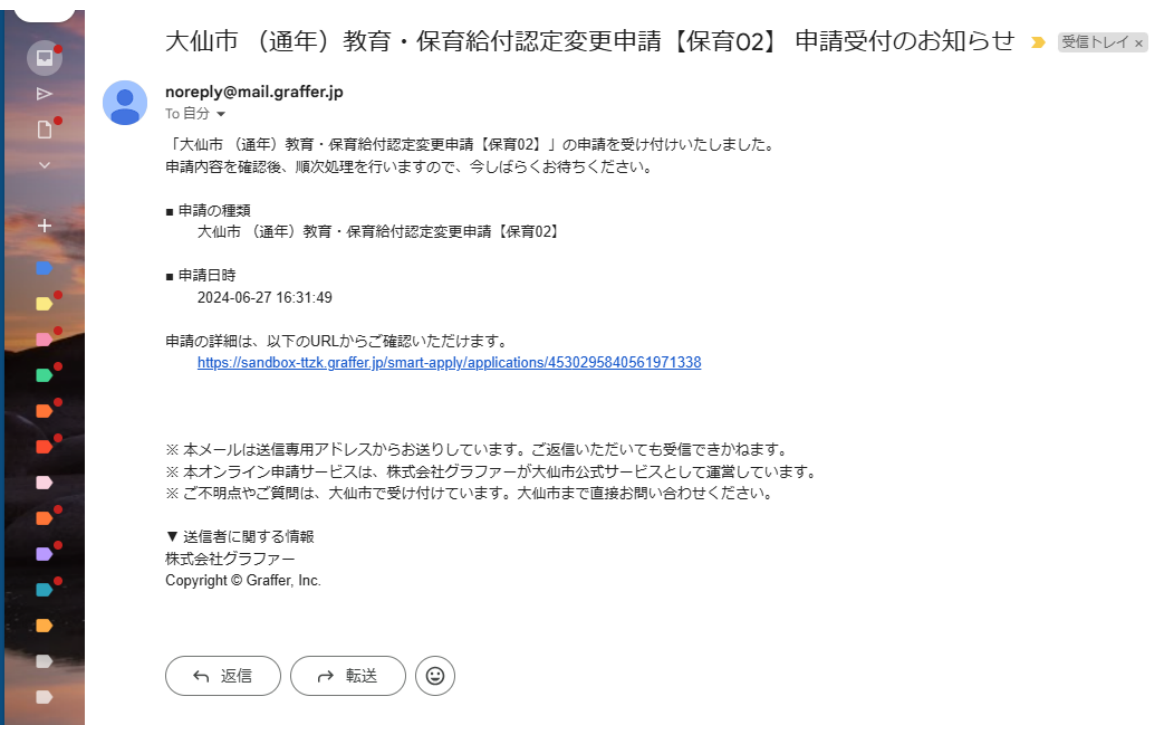